## MAPREDUCE - HADOOP ADMINISTRATION

http://www.tutorialspoint.com/map\_reduce/map\_reduce\_hadoop\_administration.htm Copyright © tutorialspoint.com

This chapter explains Hadoop administration which includes both HDFS and MapReduce administration.

- HDFS administration includes monitoring the HDFS file structure, locations, and the updated files.
- MapReduce administration includes monitoring the list of applications, configuration of nodes, application status, etc.

## **HDFS Monitoring**

HDFS *HadoopDistributedFileSystem* contains the user directories, input files, and output files. Use the MapReduce commands, **put** and **get**, for storing and retrieving.

After starting the Hadoop framework *daemons* by passing the command "start-all.sh" on "/\$HADOOP\_HOME/sbin", pass the following URL to the browser "http://localhost:50070". You should see the following screen on your browser.

The following screenshot shows how to browse the browse HDFS.

|                                                                |                                                |                                   | Name                           | node infor                | mation - Mo          | ozilla Firefo     | ×                |       |       |           |       | - |   |
|----------------------------------------------------------------|------------------------------------------------|-----------------------------------|--------------------------------|---------------------------|----------------------|-------------------|------------------|-------|-------|-----------|-------|---|---|
| M Inbox (5) -                                                  | satish ×                                       | MapReduce T                       | utorial × [                    | Word Co                   | unt Exam             | × Apa             | che Hadoop 2     | * Nan | ienoc | le inform | ation | × | ÷ |
| • Clocalhost                                                   | 50070/dFsha                                    | lith html#tab-pvi                 | IT VIEW.                       |                           |                      | ve                | ∎¥ Google        | 1     | Q.    | 合 自       | +     | ń | Ξ |
| Hadoop                                                         | Overview                                       | Datanodes                         | Snapshot                       | Startup i                 | Progress             | Utilities +       |                  |       |       |           |       |   |   |
|                                                                |                                                |                                   |                                |                           |                      | Browse th<br>Logs | ie file system 🋓 |       |       |           |       |   |   |
| Overv                                                          | view 1                                         | ocalhost:90                       | 00' (activ                     | /e)                       |                      |                   |                  |       |       |           |       |   |   |
| Started:                                                       |                                                | Thu Feb 05                        | 00:03:25 \5                    | 7 2015                    |                      |                   |                  |       |       |           |       |   |   |
| Version:                                                       |                                                | 2.6.0, re34                       | 96499ecb8d                     | 220fba99d                 | lc5ed4c99c           | 8f9e33bb1         |                  |       |       |           |       |   |   |
| Compiled                                                       | 1                                              | 2014-11-13                        | 3T21:10Z by                    | jenkins fro               | m (detache           | d from e349       | 649)             |       |       |           |       |   |   |
| Cluster ID                                                     |                                                | CID-c52cd2                        | 75a-0c0a-4ca                   | 5-9150-bc                 | d72b6d9b0            | 3                 |                  |       |       |           |       |   |   |
| Block Poo                                                      | ol ID:                                         | 8P-910988                         | 104-127.0.0                    | 1-141879                  | 6717550              |                   |                  |       |       |           |       |   |   |
| Sumr                                                           | nary                                           |                                   |                                |                           |                      |                   |                  |       |       |           |       |   |   |
| Concellerer                                                    |                                                |                                   |                                |                           |                      |                   |                  |       |       |           |       |   |   |
| Security is o                                                  | ff.                                            |                                   |                                |                           |                      |                   |                  |       |       |           |       |   |   |
| Security is o<br>Safemode is<br>134 files and                  | ft.<br>i off.<br>d directories.                | 115 blocks = 24                   | 9 total filesys                | item objec                | t(s).                |                   |                  |       |       |           |       |   |   |
| Security is o<br>Safemode is<br>134 files and<br>alhost:50070/ | ff.<br>off.<br>d directories.<br>explorer.html | 115 blocks = 24<br>M8 of 56 68 M8 | 9 total filesys<br>I Heap Memo | item objec<br>ry: Max Hei | t(s).<br>Ip Memory i | s 966.69 ME       | 3.               |       |       |           |       |   |   |

The following screenshot show the file structure of HDFS. It shows the files in the "/user/hadoop" directory.

|        |                    |                        | Browsing HDFS - Mozilla | Firefox             |       |       |     |   |   |   |
|--------|--------------------|------------------------|-------------------------|---------------------|-------|-------|-----|---|---|---|
| M Inbo | x (5) - satish ×   | ▲ MapReduce Tutorial ★ | Word Count Exam ×       | 🔨 Apache Hadoop 2 🗴 | Brows | ng Hi | DFS |   | × | + |
| 4 @100 | calhost 50070/expl | orer.html#/            |                         | ♥ C Soogle          | Q     | \$    | 自   | 4 | ŵ | = |

| 1             |        |            |      |             |            |             | Go! |
|---------------|--------|------------|------|-------------|------------|-------------|-----|
| Permission    | Owner  | Group      | Size | Replication | Block Size | Name        |     |
| drwxr-xr-x    | hadoop | supergroup | 0.8  | 0           | 0.8        | queryresuit |     |
| drwx          | hadoop | supergroup | 0.8  | 0           | 0.8        | tmp         |     |
| drwor-xr-x    | hadoop | supergroup | 08   | ٥           | 0 日        | user        |     |
| Hadoop, 2014. |        |            |      |             |            |             |     |
|               |        |            |      |             |            |             |     |

The following screenshot shows the Datanode information in a cluster. Here you can find one node with its configurations and capacities.

| M Inbox (5) - satis           | н ж 🔪 Мар        | Reduce Tuto     | riat 🗙 🛅 | Word Co    | unt Exam        | × Apach     | e Hadooj | 2 × Na             | menode inforr     | nation × |
|-------------------------------|------------------|-----------------|----------|------------|-----------------|-------------|----------|--------------------|-------------------|----------|
| localhost 500                 | 70/dfshealth.htm | U#tab-datano    | de       |            |                 | • c 🚦       | Google   |                    | Q ☆ @             | + 1      |
| Hadoop O                      | verview Datar    | nodes Sn        | apshot   | Startup I  | Progress        | Utilities - |          |                    |                   |          |
| D-1                           | de let           | transmer at the | 2022     |            |                 |             |          |                    |                   |          |
| Datano                        | de Into          | rmatio          | on       |            |                 |             |          |                    |                   |          |
|                               |                  |                 |          |            |                 |             |          |                    |                   |          |
| In operatio                   | n                |                 |          |            |                 |             |          |                    |                   |          |
| Node                          | Last<br>contact  | Admin<br>State  | Capacity | Used       | Non DFS<br>Used | Remaining   | Blocks   | Block pool<br>used | Failed<br>Volumes | Version  |
| localhost<br>(127.0.0.1:5001) | a) a             | In Service      | 38.16 GB | 5.64<br>MB | 1.31 68         | 36.84 GB    | 115      | 5.64 MB<br>(0.03%) | 0                 | 2.6.0    |
| Decomissi                     | oning            |                 |          |            |                 |             |          |                    |                   |          |
|                               |                  |                 |          |            |                 |             |          | Under Rep          | licated Blocks    |          |

## MapReduce Job Monitoring

A MapReduce application is a collection of jobs Mapjob, Combiner, Partitioner, and Reducejob. It is mandatory to monitor and maintain the following –

- Configuration of datanode where the application is suitable.
- The number of datanodes and resources used per application.

To monitor all these things, it is imperative that we should have a user interface. After starting the Hadoop framework by passing the command "start-all.sh" on "/\$HADOOP\_HOME/sbin", pass the following URL to the browser "http://localhost:8080". You should see the following screen on your browser.

|                                                                              |                                                                             |                                          |                                                  |                              |            |                                                                                                    |                   | - 10               |                            |
|------------------------------------------------------------------------------|-----------------------------------------------------------------------------|------------------------------------------|--------------------------------------------------|------------------------------|------------|----------------------------------------------------------------------------------------------------|-------------------|--------------------|----------------------------|
|                                                                              |                                                                             | All Appl                                 | ications – Mozilla F                             | refox                        |            |                                                                                                    |                   |                    | STREET,                    |
| M Inbox                                                                      | 4) – satish 🛪 🔪 MapReduce                                                   | Tutorial \star 🔲 Wo                      | rd Count Exam 🛪                                  | Apache Hadoop 2              | * All      | Applicat                                                                                                    | ions              |                    | * +                        |
| Clocal                                                                       | host 8088/cluster/apps                                                      |                                          |                                                  | ∽ C 📴 Google                 |            | Q \$                                                                                                    | <b>D</b>          | +                  | * ≡                        |
| She                                                                          | aloloja)                                                                    |                                          | All Applicat                                     | ons                          |            |                                                                                                    |                   |                    |                            |
| Clatter                                                                      | Cuter Reins                                                                 |                                          |                                                  |                              |            |                                                                                                    |                   |                    |                            |
| Classer<br>Maid<br>Massa                                                     | Cluster Rennes<br>Tapes Tapes Ages Ages<br>Samethal Periody Rennes Egespeed | Extensis Memory<br>Assertig Used         | Manage Manage View                               | n VOIN VOIN 1<br>Tea Storm 1 | the beauty | initia di la constante di la constante di la c | i seri<br>Roma    | targetty<br>factor | Autoported<br>Receip       |
| Cuetter<br>Hant<br>Ballin<br>HeatCollition<br>HeatCollition<br>HeatCollition | Cluter Parises                                                              | Estants Menory<br>Astrony User<br>4 CB 4 | Manang Manang Via<br>Bata Ananong Via<br>Da 19 8 | Vien Vien<br>Br Harmel       | int bound  | in a                                                                                                    | iani<br>hoho<br>I | torsofty<br>Techy  | Autoported<br>Maretty<br>E |

In the above screenshot, the hand pointer is on the application ID. Just click on it to find the following screen on your browser. It describes the following -

- On which user the current application is running
- The application name
- Type of that application
- Current status, Final status
- Application started time, elapsed *completedtime*, if it is complete at the time of monitoring
- The history of this application, i.e., log information
- And finally, the node information, i.e., the nodes that participated in running the application.

The following screenshot shows the details of a particular application -

|                       |                                | Mozilla Firefox                                                 |                   |                                                                                       |                     |               |    |
|-----------------------|--------------------------------|-----------------------------------------------------------------|-------------------|---------------------------------------------------------------------------------------|---------------------|---------------|----|
| Minbox (4) - satish * | NapReduce Tutorial ×           | Word Count Exam ×                                               | Apache Hadoo      | p 2 × http://lo                                                                       | x3149.000           | 1 * )         | +  |
| localhost 8088/clust  | er/app/application_14230748531 | 49_0001                                                         | ₩ C Boogle        | Q                                                                                     | 会 自 ♣               | ŵ             | Ξ  |
| Cluster               |                                |                                                                 |                   |                                                                                       | Application O       | venueu        |    |
| About                 |                                | User:                                                           | hadoop            |                                                                                       | Children and an and |               |    |
| Nodes                 |                                | Name:                                                           | word count        |                                                                                       |                     |               |    |
| Applications          |                                | Application Type:                                               | MAPREDUCE         |                                                                                       |                     |               | п. |
| NEW                   |                                | Application Tags:                                               |                   |                                                                                       |                     |               |    |
| NEW_SAVING            |                                | State:                                                          | FINISHED          |                                                                                       |                     |               |    |
| ACCEPTED              |                                | FinalStatus:                                                    | SUCCEEDED         |                                                                                       |                     |               |    |
| RUNNING               |                                | Started:                                                        | 5-Feb-2015-00:08  | :57                                                                                   |                     |               |    |
| EINISHED<br>FALLED    |                                | Elapsed:                                                        | 33sec             |                                                                                       |                     |               |    |
| KILLED                |                                | Tracking URL:                                                   | History           |                                                                                       |                     |               |    |
| Scheduler             |                                | Diagnostics:                                                    |                   |                                                                                       |                     |               | Ļ  |
| • Tools               |                                |                                                                 |                   |                                                                                       | Anniestion          | Matelina      |    |
|                       | ()                             | Total Reso                                                      | urce Preempted:   | <memory:0 td="" vco<=""><td>res 0&gt;</td><td>170 kill Plen</td><td>9</td></memory:0> | res 0>              | 170 kill Plen | 9  |
|                       | Total Numb                     | er of Non-AM Contai                                             | ners Preempted:   | 0                                                                                     |                     |               |    |
|                       | Total N                        | lumber of AM Contai                                             | ners Preempted:   | 0                                                                                     |                     |               | 1  |
|                       | Resour                         | Resource Preempted from Current Attempt:                        |                   |                                                                                       | res:0>              |               |    |
|                       | Number of Non-AM               | Number of Non-AM Containers Preempted from Current<br>Alternol: |                   |                                                                                       |                     |               |    |
|                       |                                | Aggregate Res                                                   | surce Allocation: | 97764 MB-secor<br>seconds                                                             | ids, 55 vcore-      |               |    |
|                       | ApplicationMaster              |                                                                 |                   |                                                                                       |                     |               | 7  |
|                       | Attempt Number                 | Sta                                                             | rt Time           | Node                                                                                  |                     | Logs          |    |
|                       | 1                              | 5-Feb-2015 00:0                                                 | 8:57              | localhost-8042                                                                        | 10                  | gs            | 1  |
|                       |                                |                                                                 |                   |                                                                                       |                     |               |    |

The following screenshot describes the currently running nodes information. Here, the screenshot contains only one node. A hand pointer shows the localhost address of the running node.

| Applications Places | arefox Web Browser                | 🔹 🛱 🗟 Mon 09:12 | C) hadoop |
|---------------------|-----------------------------------|-----------------|-----------|
|                     | Nodes of the cluster - Mozilla F  | irefox          |           |
|                     | Nodes of the cluster - Plozitia P | lierox          | (bellin)  |

| + Slocal      | host 8088/cluster/nodes                                                  |                               |                       | ۷C        | 8 Y Good                | ke            | Q                   | 合自              | • •               | ê ≡                   |
|---------------|--------------------------------------------------------------------------|-------------------------------|-----------------------|-----------|-------------------------|---------------|---------------------|-----------------|-------------------|-----------------------|
| Phe           | alorojo                                                                  | į,                            | Nodes of t            | he cluste | r                       |               |                     |                 |                   | legal to a 14 of      |
| · Clumi       | Clutter Retrice                                                          |                               |                       |           |                         |               |                     |                 |                   |                       |
| Akod<br>Reats | Auto Appl Dates Appl Defenses<br>Adventing Pacific Rates Carlother Rates | Manage Manage                 | Manager of Street     | POrte VO  | en Karni<br>la Ravernei | ACUM<br>Built | Decementaria and    | Lotel<br>Bachte | Distanting .      | Autocologi<br>Technol |
| HARKSTON      | 1 0 0 1 0                                                                | cs. +14:                      | -0.0                  | e         | +                       | 1             | 1                   | 1.1             | 1                 | 1                     |
| MARK MARKE    | New 22 - artists                                                         |                               |                       |           |                         |               |                     | he              | eit.              |                       |
| NAMES-        | NAMESARY BAY 1 MAR Date 1 And Advent 1                                   | Service of the Address of the | Last North addres     | -         | mont i i it             | etware a l    | man there i must be | i). Histoire    | theti PErette Ave |                       |
| 1,0040        | (Market right #1.86000) incorrect 20120                                  | scatogradel 1                 | a Fala 2023 (MCA) 24. |           |                         |               | 18. 418             |                 |                   | 340                   |
| Triange       | Dowing 1113 of Lawrence                                                  | -                             |                       |           |                         |               |                     |                 |                   |                       |
|               |                                                                          |                               |                       |           |                         |               |                     |                 |                   |                       |